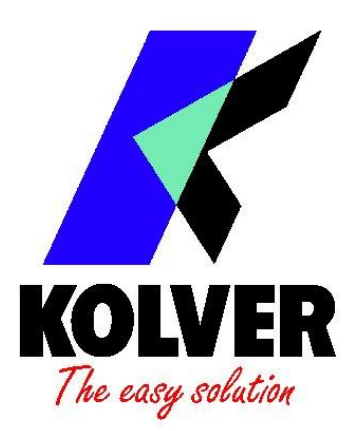

# Manuale Istruzioni/ *Operator's Handbook*

# ETHERNET DISPOSITIVO/DEVICE Codice/ Code: 020075

KOLVER S.r.l. VIA MARCO CORNER, 19/21 36016 THIENE (VI) ITALIA TEL +39 0445 371068 www.kolver.it DICHIARAZIONE DI CONFORMITA'

# CE

#### KOLVER S.r.l.

#### VIA MARCO CORNER, 19/21

#### **36016 THIENE (VI) ITALIA**

Dichiara che la macchina nuova qui descritta/ Declare that the new screwdriver here described:

#### ETHERNET

#### DISPOSITIVO/DEVICE

È conforme alle disposizioni legislative che traspongono le direttive/ *Is in conformity with the following standards and other normative documents*: 2006/42/CE, LVD 2014/35/UE, EMCD 2014/30/UE, EN 62841-2-2:2014, EN 62841-1: 2015, EN 60204-1, EN 61000-6-1, EN 61000-6-3. È conforme alla direttiva RoHS III (2011/65/UE e successiva 2015/863)./ *It is also in conformity with RoHS III normative (2011/65/UE and following 2015/863)*.

Nome/Name:Giovanni ColasantePosizione/Position:Amministratore Delegato/General Manager<br/>Persona incaricata a costituire il fascicolo tecnico<br/>presso la Sede/ Person authorized to compile the technical file in<br/>Kolver

Thiene, 1° gennaio 2022

Giovanni Colasante

### IT

Il modulo ethernet Kolver permette, attraverso rete LAN, il collegamento remoto tra una unità di controllo della serie EDU 2AE/TOP, TOP/E e TOP/TA vers. 3.0 ed il proprio PC.

E' così possibile ricevere dall'unità i report di avvitatura ed utilizzare il software "EDU EXPAND" (solo nelle unità /E e /TA vers. 3.0).

## - Installazione modulo Ethernet KOLVER -

- Collegare il modulo all'EDU 2AE/TOP sul CN7 (tramite il cavo seriale fornito), collegarlo alla rete lan tramite un cavo standard con connettori Ethernet RJ45 e collegare l'alimentatore.

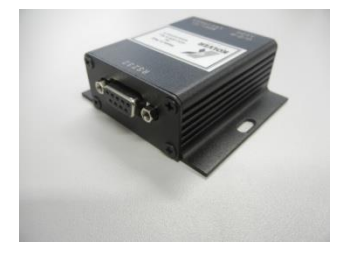

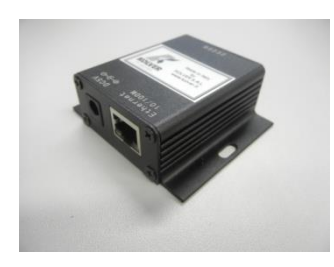

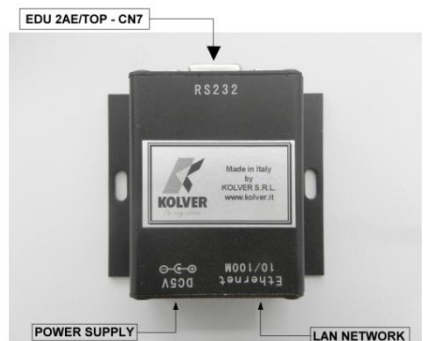

- Cliccare sull'icona di installazione del software e seguire il procedimento come descritto nelle figure:

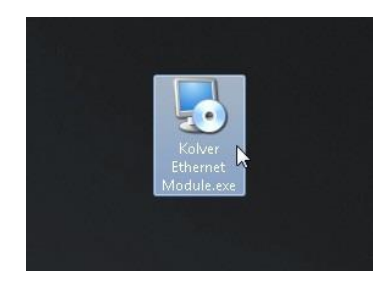

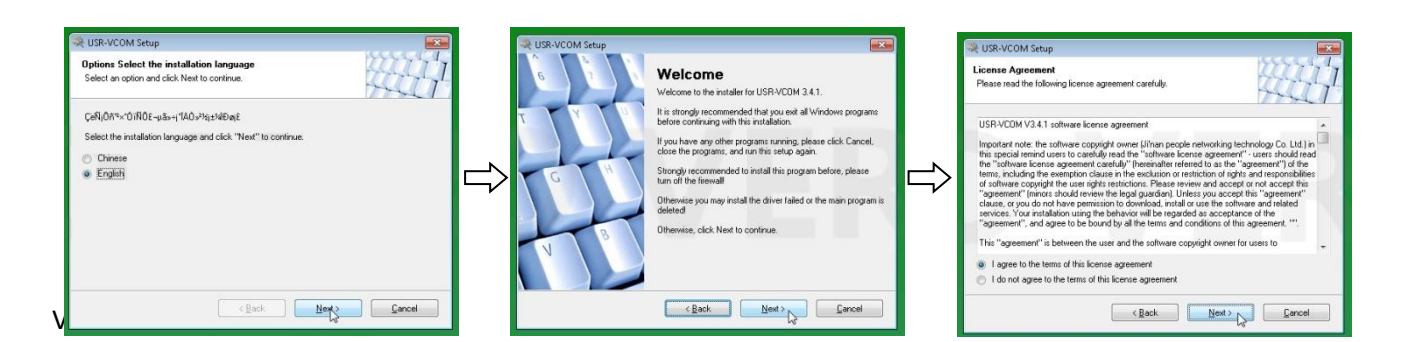

|               | R-VCOM Setup                                                                                                    | 💘 USR-VCOM Setup                                                                                                    | RUSR-VCOM Setup                                                                                                    |
|---------------|----------------------------------------------------------------------------------------------------|----------------------------------------------------------------------------------------------------|----------------------------------------------------------------------------------------------------|
|               | User Information<br>Enter your user information and click Next to continue.                                            | Installation Folder<br>Where would you like USR-VCDM to be installed?                                                                                                    | Shortcut Folder<br>Where would you like the shortcuts to be installed?                                                                                                    |
|               | Name:<br>dave<br>Company                                                                                               | The collware will be installed in the folder failed below. To select a different location, either type in a<br>new path, or click Change to browse for an existing loider. | The shortout icons will be created in the folder indicated below. If you don't want to use the default<br>folder, you can other type a new name, or select an existing folder from the fait. |
| $\Rightarrow$ |                                                                                                    | C-Program Files/USR-VCDM Copange                                                                                                    | Shotout Folder:                                                                                                    |
|               |                                                                                                    | Space required 5.19 MB<br>Space available on selected drive: 21.73 GB                                                                                                    | <ul> <li>Install shortcuts for current user only</li> <li>Make shortcuts available to all users</li> </ul>                                                                                   |
|               | < Back Next > Lancel                                                                                                   | < Eask Next > Carcel                                                                                                    | Cancel                                                                                                    |
| 1             | 🔆 USR-VCOM Setup                                                                                                    |                                                                                                    |                                                                                                    |
|               | Ready to Install You are now ready to install USR-VCDM 3.4.1                                                           | 6 Installation Successful The USRVCDM 3.4.1 installation is complete.                                                                                                    |                                                                                                    |
|               | The installer now has enough information to install USR-VCOM on your computer.<br>The following settings will be used: | Thank you for choosing USR-VCDMI<br>Please clok. Finish to exit this installer:                                                                                            |                                                                                                    |
| $\Rightarrow$ | Install folde: C:VProgram Files/USR-VCDM<br>Shoncut folde: USR-VCDM                                                    |                                                                                                    |                                                                                                    |
|               | Please click Next to proceed with the installation.                                                                    |                                                                                                    |                                                                                                    |
|               |                                                                                                    | V B                                                                                                    |                                                                                                    |
|               |                                                                                                    |                                                                                                    |                                                                                                    |

#### Configurazione modulo:

- Selezionare il software appena installato USR-VCOM situato nel desktop:

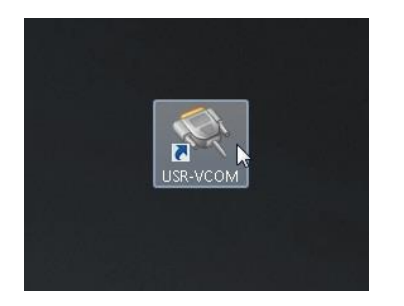

- Selezionare l'icona "Search" e quindi "USR-TCP-T24", apparirà la finestra di ricerca, cliccare su "Search Device":

| (전 USR-VICOM Vietual Secial Pert Server VI.4.1.0                                                                                                    | <br>Q USR-VCI<br>Device(D) | OM Virtual Serial Pr<br>Teols(T) Options | ort Server V3.4.1.0<br>(O) ODÍA Help(H) |                                       |                              |           |             | u ×     |
|----------------------------------------------------------------------------------------------------|----------------------------|------------------------------------------|-----------------------------------------|---------------------------------------|------------------------------|-----------|-------------|---------|
|                                                                                                    | Q USR-TCF                  | 232-T24 series add                       | l virtual serial port. Co               | mpliant:USR-TCP232-2/24/300/442/D/S/T |                              |           |             | ο×      |
| AddCOM DelCOM Connect ResetCourt Monitor Search Search Court                                                                                                    | <br>Device IP              | HAC                                      | Remote IP                               | Remote Port Device Port Gateway       | Net Photocol BaudRate COM P. | aranie ID | Subnet Mask | Version |
| Remote         COM See         Data See         Upt-1002/274         Par I confired         COM Record Set See         Regit           Upt-Notice         Upt-Notice         Upt-Notice         Upt-Notice         Regit         Set Record Set Set Set Set Set Set Set Set Set Set |                            | <u>_</u>                                 | Search Device                           | Connect Vinus COM                     | el Gresce 📃 💽 Daw            | 4         | Core        |         |

Il software troverà tutti i moduli collegati alla rete.

- Doppio click sulla riga del modulo per entrare nella schermata di configurazione:

| WE USR-TCP252 | -T24 series add virtua | I serial port Comp | liant:USR-TCP | 232-2/24/300 | (442/D/S/T |              |          |            |       |             |      | × |
|---------------|------------------------|--------------------|---------------|--------------|------------|--------------|----------|------------|-------|-------------|------|---|
| Device IP     | MAC                    | Remote IP          | Remote Port   | Device Port  | Galeway    | Net Protocol | BaudRate | COM Parame | ID    | Subnet Mask | Vers | n |
| levice IIP M  |                        |                    |               |              |            |              |          |            |       |             |      |   |
|               | Search                 | Device             | Seconnect Vi  | nual CDM     | 🚭 Set Di   | evice        | Ce       | a          | of Co | e           |      |   |

- Configurare utilizzando le impostazioni della propria rete:

| O an inc all                   | MAC               | Damata ID Day                                                                                                    | ate Data Davies Data Colours                                                                                                    | Net De                                                                             | and Burden COMP                                                  | Lip       | Characteria   | 1 Vision 1 |
|--------------------------------|-------------------|----------------------------------------------------------------------------------------------------|----------------------------------------------------------------------------------------------------|------------------------------------------------------------------------------------|------------------------------------------------------------------|-----------|---------------|------------|
| Device IP     92 168 169 233 1 | 00 97 2E D3 5A AF | Set Device<br>MAC<br>Device IP<br>Net Protocol<br>Subnet Mask<br>Gateway<br>BaudRate<br>Special functio<br>I Connect<br>I Connect | 00 57 26 0 3 5A AF<br>192 163 169 232<br>TCP Clent<br>255 255 256 0<br>192 163 169 254<br>5600<br>T Data FF R5485<br>T Lifk T Index | COM Paramete<br>Dervice Port<br>Remote IP<br>Remote Port<br>ID<br>RS422<br>F RS422 | NOME ● 0 ● 1 ●<br>20100<br>192.168.168.173<br>7142<br>0000 ☞ HEX | × 0000084 | 255 255 255 0 | 4.14       |
|                                | Q Search          | Device C                                                                                                    | OK OK                                                                                                    | Set Device                                                                         | Cencel                                                           |           | se            |            |

Device IP -> Indirizzo IP del modulo (assegnare un indirizzo libero della rete) Net Protocol -> TCP Client

Gateway -> Gateway della rete

Subnet Mask -> Controllare nelle specifiche

BaudRate -> 9600

COM Parameter -> NONE-8-1

Remote IP -> Indirizzo IP del proprio PC

-Confermare premendo "OK"

#### **Creare la porta COM virtuale:**

- Selezionare "Connect Virtual COM".

| 20108 | 192.168.168.254 | TCP Client | 9600 | NONE /8/1   | 10.00.04 |               | and the second second se |
|-------|-----------------|------------|------|-------------|----------|---------------|----------------------------------------------------------------------------------------------------|
|       |                 |            |      | inclusion 1 | 00 00 84 | 256,255,256,0 | 4.14                                                                                                    |
|       |                 |            |      |             |          |               |                                                                                                    |
|       |                 |            |      |             |          |               |                                                                                                    |
|       |                 |            |      |             |          |               |                                                                                                    |
|       |                 |            |      |             |          |               |                                                                                                    |

- Scegliere la "Virtual COM" preferita e quindi confermare "OK" (Normalmente le porte COM1 e COM2 sono utilizzate dal PC. Consigliamo di non utilizzare questi numeri, controllare eventualmente su gestione dispositivi quali porte siano occupate).

| Device IP MAC<br>192168.168.233 00.97.2E D 3.54 | Remote IP<br>192.168.168.173 | Pemote Port<br>7142 | Device Port<br>20108<br>dd Virtual Ser   | Gateway<br>192.168.168.254            | Net Protocol<br>TCP Client | BaudRate<br>9600 | COM Parame.<br>NONE/8/1 | 00 00 84 | Subnet Mask<br>255.255.255.0 | Vers<br>4.14 | ion |
|-------------------------------------------------|------------------------------|---------------------|------------------------------------------|---------------------------------------|----------------------------|------------------|-------------------------|----------|------------------------------|--------------|-----|
| 192168168233 00972£0356                         | AF 192168168173              | /142                | 20108<br>dd Virtual Ser                  | 192 168 168 254                       | TEP Client                 | 3600             | NUNE/8/1                | 00 00 84 | 255,255,255,0                | 4.14         |     |
|                                                 |                              |                     | Vinual COM:<br>Net Protocol<br>Local IP: | CON10<br>TCP Server<br>[132.158.158.1 | •                          | ×                |                         |          |                              |              |     |
|                                                 |                              |                     | Remote Port<br>Local Port<br>Remarks:    | 20108<br>7142                         | Advanced (c                | 1                |                         |          |                              |              |     |

- Il software ci darà conferma della connessione come in figura.

| USR-VCON | A Virtual Serial | Port Server | V3.4.1.0         |              |            |            | N          |             |              | -             | - 0 - |
|----------|------------------|-------------|------------------|--------------|------------|------------|------------|-------------|--------------|---------------|-------|
| Add CDM  |                  | Connect     | Cont Reset Count | Monitor      | Search Smi | St VCOM    |            |             |              |               |       |
| Remarks  | COM Name         | Parameters  | COM State        | Net Protocol | Remote IP  | Remote Por | Local Port | COM Receive | d Net Receiv | ved Net State | RegID |
|          |                  |             |                  |              |            |            |            |             |              |               |       |

- Ora la porta COM virtuale sarà connessa in remoto al modulo e potremmo utilizzarla come una normale porta seriale collegata direttamente.

#### Per visualizzare le proprie impostazioni di rete:

- Cliccare con il tasto destro sull'icona "Accesso a Internet".

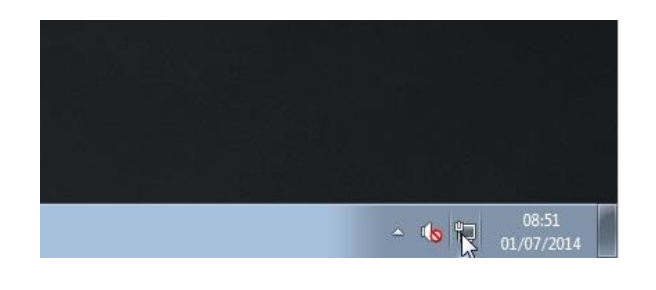

- Selezionare "Apri Centro connessioni di rete e condivisione".

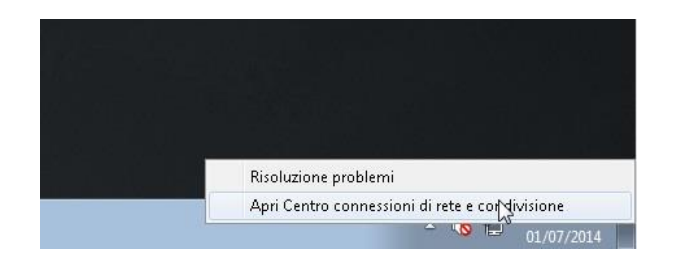

- Cliccare su "Local Area Connection".

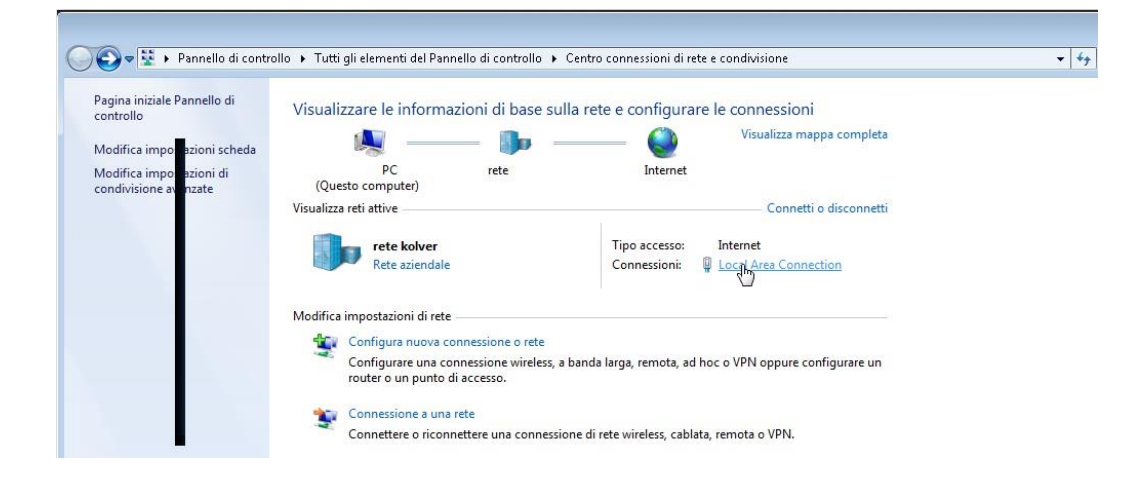

- Cliccare su "Dettagli", verranno visualizzati I dati della propria rete.

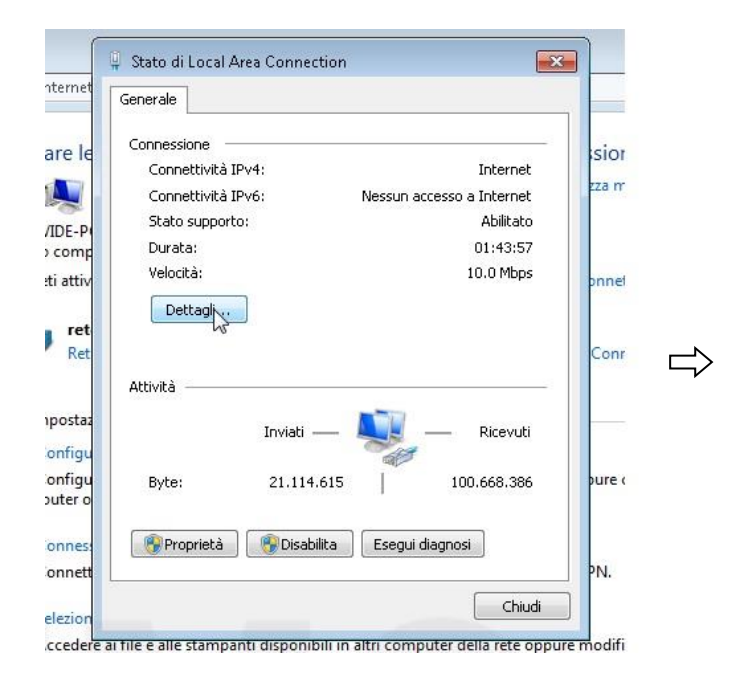

🃮 Stato di Local Area Connection 23 ernet X Dettagli connessione di rete Dettagli connessione di rete: e le ior Proprietà Valore a m 14 Suffisso DNS specifico d... Descrizione Realtek RTL8168C(P)/8111C(P) Family F E-P Indirizzo fisico 00-21-9 omp DHCP abilitato No attiv hnet Indirizzo IPv4 192.168.168.174 Subnet mask IPv4 255.255.255.0 ret Gateway predefinito IPv4 192.168.168.254 Ret onn Server DNS IPv4 8.8.8.8 8.8.4.4 Server WINS IPv4 2 ostaz NetBIOS su TCP/IP atti... Sì Indirizzo IPv6 locale risp... fe8 nfigu Gateway predefinito IPv6 nfigu ire c Server DNS IPv6 ter o nnes ш 4 Þ ٧. nnett ezion Chiudi difi :edere ostazioni ui conuivisione

The Kolver Ethernet device allows a remote connection between EDU 2AE/TOP, TOP/E and /TA vers. 3.0 control units and your PC. This connection is via LAN network.

Then the unit can receive the reports of the screwings done and also use the "EDU EXPAND" software (only units /E and /TA vers. 3.0 units).

## - KOLVER Ethernet device Installation –

- Connect the Ethernet device to the EDU 2AE/TOP on CN7 (via the serial cable supplied) and to the LAN network via cable with RJ45 Ethernet connectors and then to the power supply.

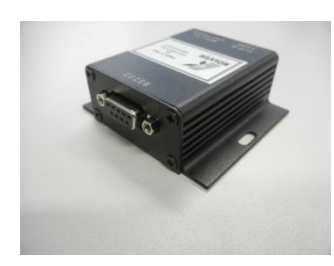

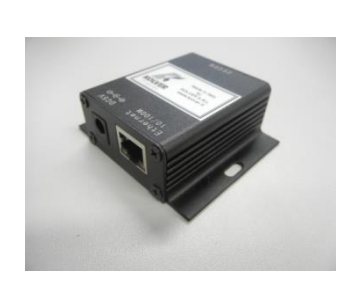

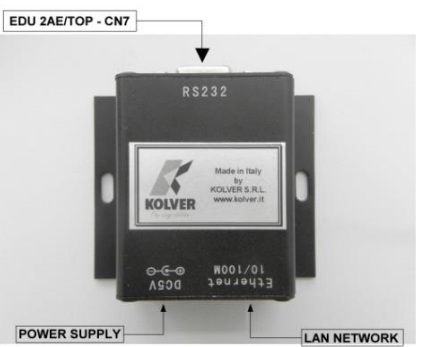

- Click on the Installation icon and follow the Installation procedures:

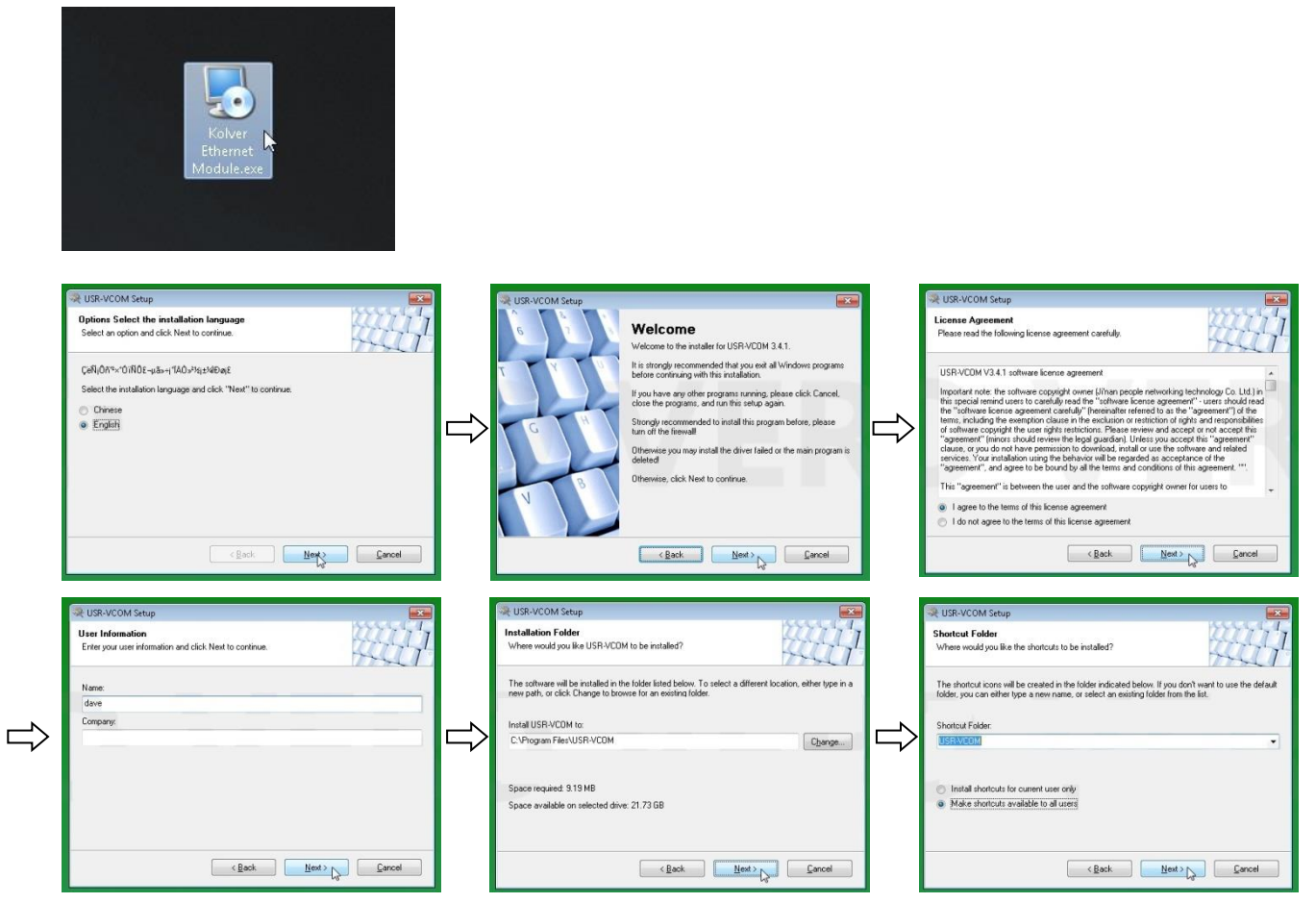

Vers. 080920

#### ΕN

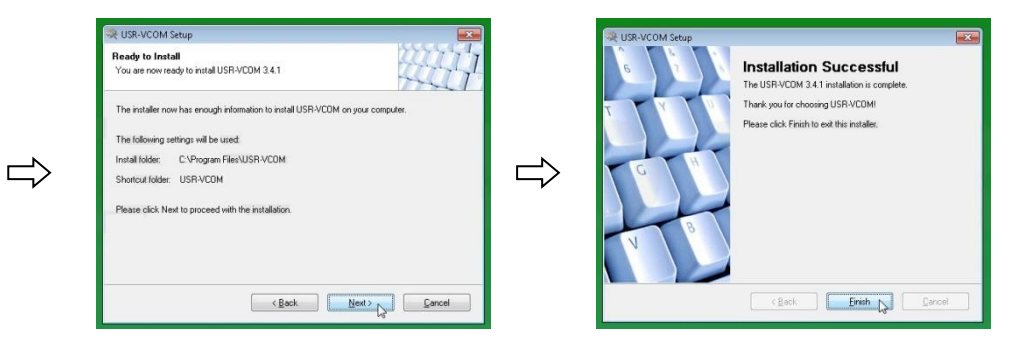

#### **Configuration:**

- Select the newly installed software USR-VCOM on your desktop:

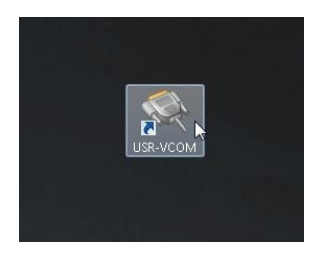

- Click on "Search" icon then choose "USR-TCP-T24" and click on "Search Device":

| 역 USR-VCOM Viewal Seala Pert Sever V3.418 대 전 문화 전 전 전 전 전 전 전 전 전 전 전 전 전 전 전 전 전                                                                                                    |   | Contraction (Device(D) | 2M Vittual Serial Per<br>Tools(T) Options(C | t Server V3.4.1.0<br>0) ÖÐÍÁ Help(H) |                                       |                       |               | 27          | u ×     |
|----------------------------------------------------------------------------------------------------|---|------------------------|---------------------------------------------|--------------------------------------|---------------------------------------|-----------------------|---------------|-------------|---------|
|                                                                                                    |   | Q USR-TCP              | 232-T24 series add v                        | virtual serial port. Cor             | npliant:USR-TCP232-2/24/300/442/D/5/T |                       |               |             | o ×     |
| AddCOM Del COM Connect Reset Count Misnico Search SmartVCOM Duit                                                                                                    |   | Device IP              | MAC                                         | Remote IP                            | Remote Port Device Port Gateway       | Net Protocol BaudRate | DOM Parame ID | Subnet Mask | Version |
| Result         COMSee         Set Page         USK-FCQ2         Set LoadPart         COM Received Line Received Line State         Page []           USK-FCQ2         1         Set LoadPart         COM Received Line Received Line State         Page []           USK-FCQ2         1         USK-FCQ2         Set LoadPart         COM Received Line State         Page []           USK-FCQ2         1         USK-FCQ2         Set LoadPart         COM Received Line State         Page [] | ⇔ |                        |                                             |                                      |                                       |                       |               |             |         |
|                                                                                                    |   |                        | Qs                                          | earch Device                         | Connect Virtual CDM                   | iet Device            | ex            | Close       |         |
|                                                                                                    |   |                        |                                             |                                      |                                       |                       |               |             |         |

The software will search all the devices connected to the network.

- Double click on the Kolver Ethernet device to start the configuration:

| QUSR-VCOM       | Virtual Serial Port Ser | ver V3.4.1.0        |              |               |                 |              |          |            |          | _             |     | $\times$ |
|-----------------|-------------------------|---------------------|--------------|---------------|-----------------|--------------|----------|------------|----------|---------------|-----|----------|
| Device(D) Too   | ls(T) Options(O)        | ÖÐÌÄ Help(H)        |              |               |                 |              |          |            |          |               |     |          |
| USR-TCP232      | -T24 series add virtua  | I serial port Compl | iant:USR-TCP | 232-2/24/300, | /442/D/S/T      |              |          |            |          | -             |     | ×        |
| Device IP       | MAC                     | Remote IP           | Remote Port  | Device Port   | Gateway         | Net Protocol | BaudRate | COM Parame | ID       | Subnet Mask   | Ve  | sion     |
| 192.168.168.233 | 00 97 2E D3 5A AF       | 192.168.168.173     | 7142         | 20108         | 192.168.168.254 | TCP Client   | 9600     | NONE/8/1   | 00 00 84 | 255.255.255.0 | 4.1 | 4        |

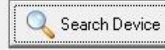

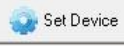

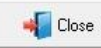

| Q USR-TCP232                | -T24 series add virtual  | serial port Compliants                                                              | JSR-TCP232-2/24/300/442/D/5/T                                                                         |                                                                                                    |                          |                                 |                 |
|-----------------------------|--------------------------|-------------------------------------------------------------------------------------|----------------------------------------------------------------------------------------------------|----------------------------------------------------------------------------------------------------|--------------------------|---------------------------------|-----------------|
| Device IP<br>92.168.168.233 | MAC<br>00 97 2E D3 5A AF | Set Device                                                                          | 00.97 2F D3 5A AF                                                                                     | Net Protocol   RourdBate   FDN                                                                                                    | 1 Patame   10<br>× 00 00 | Subnet Mask<br>84 255 255 255 0 | Version<br>4.14 |
|                             |                          | Device IP<br>Net Protocol<br>Subnet Mask<br>Gateway<br>BaudRate<br>Special function | 152:168:168:233           TCP Client           255:255:255:0           152:168:168:254           9600 | COM Parameter         NDNE         0         1           Device Pot         20108          1           Renote IP         192.168.168.173          1           Benote Pot         7142          1           ID         0000         97         1 | т<br>—<br>—              |                                 |                 |
|                             |                          | ☐ Connect<br>☐ Reset                                                                | □ Data IF RS485<br>□ Link □ Index<br>② OK                                                             | IF RS422<br>IF RFC2217<br>Cancel                                                                                                    |                          |                                 |                 |
|                             | Q Search                 | Device C                                                                            | onnect Virtual COM                                                                                    | Set Device Clear                                                                                                    |                          | Close                           |                 |

Device IP -> Ethernet device IP address (assign a free network address) Net Protocol -> TCP Client Gateway -> Gateway of the network Subnet Mask -> Check on the settings BaudRate -> 9600 COM Parameter -> NONE-8-1 Remote IP -> your PC IP address -Push "OK" to confirm

#### How to create the COM virtual port:

- Select "Connect Virtual COM".

| Device IP       | MAC               | Remote IP       | Remote Port | Device Port | Gateway         | Net Protocol | BaudRate | COM Parame | ID       | Subnet Mask   | Version |
|-----------------|-------------------|-----------------|-------------|-------------|-----------------|--------------|----------|------------|----------|---------------|---------|
| 192 168 168 101 | 00 2C 04 BB 50 63 | 192.168.168.174 | 7142        | 20108       | 192.168.168.254 | TCP Client   | 9600     | NONE/8/1   | 00 00 84 | 255.255.255.0 | 4.14    |
|                 |                   |                 |             |             |                 |              |          |            |          |               |         |
|                 |                   |                 |             |             |                 |              |          |            |          |               |         |
|                 |                   | 1 [***          |             |             |                 | - 1          |          | - 1        |          |               |         |

- Choose your usual "Virtual COM" then push "OK".

| Devine ID       |                   | Remote IP       | Damata Dat | Daylog Dayl                                                                        | Enterior                                                                | Mat Destand       | PuudData  | COMParison | Lin      | C. best Made  | Interest |  |
|-----------------|-------------------|-----------------|------------|------------------------------------------------------------------------------------|-------------------------------------------------------------------------|-------------------|-----------|------------|----------|---------------|----------|--|
| 192.168.168.233 | 00 97 2E D3 5A AF | 192.168.168.173 | 7142       | 20108<br>dd Virtual Seri                                                           | 192 168 168 254<br>ial Port                                             | TCP Client        | 9600<br>× | NONE/8/1   | 00 00 84 | 255.255.255.0 | 4.14     |  |
|                 |                   |                 |            | Virtual COM:<br>Net Protocol<br>Local IP:<br>Remote Port<br>Local Port<br>Remarks: | COM10<br>TCP Server<br>[152.168.168.1<br>[20108<br>[7142<br>[<br>Cancel | 74<br>Advanced Jp | 1         |            |          |               |          |  |
|                 | Q Search          | Device          | Connect V  | irtual COM                                                                         | 📀 Set D                                                                 | evice             | C 04      | ar         | 📢 Clos   | e             |          |  |

- Now the software will confirm the connection as here below.

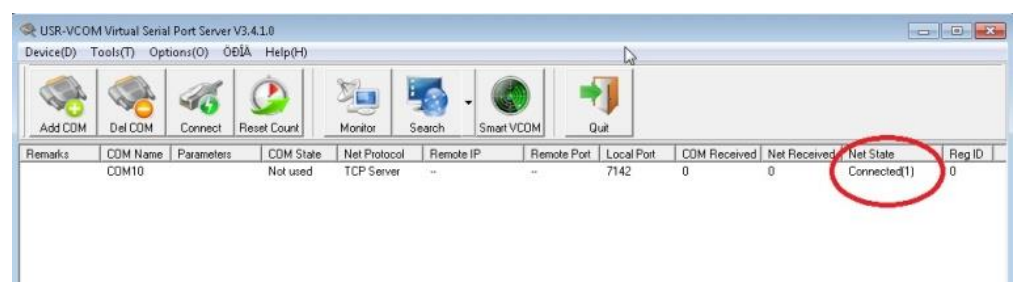

- Now the COM virtual port is connected by remote to the Ethernet device and it can be uses as a standard serial port.

#### How to check your network settings:

- Right click on "Internet access".

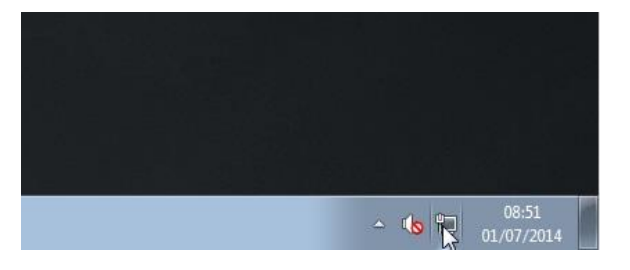

- Select "Open Network and Sharing Center".

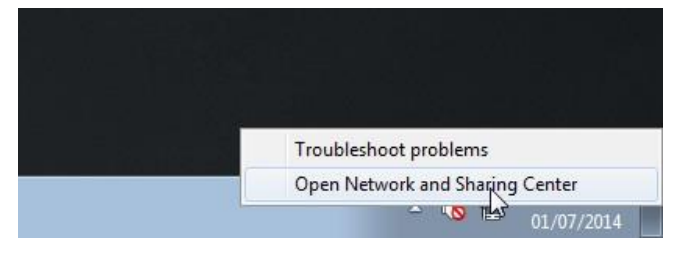

- Click on "Local Area Connection".

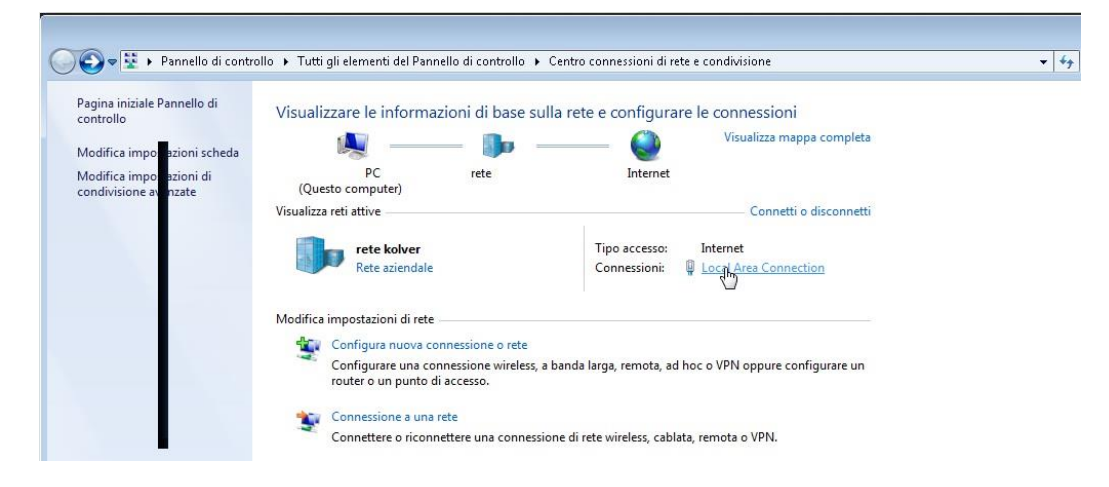

- Click on "Details" and see your network settings .

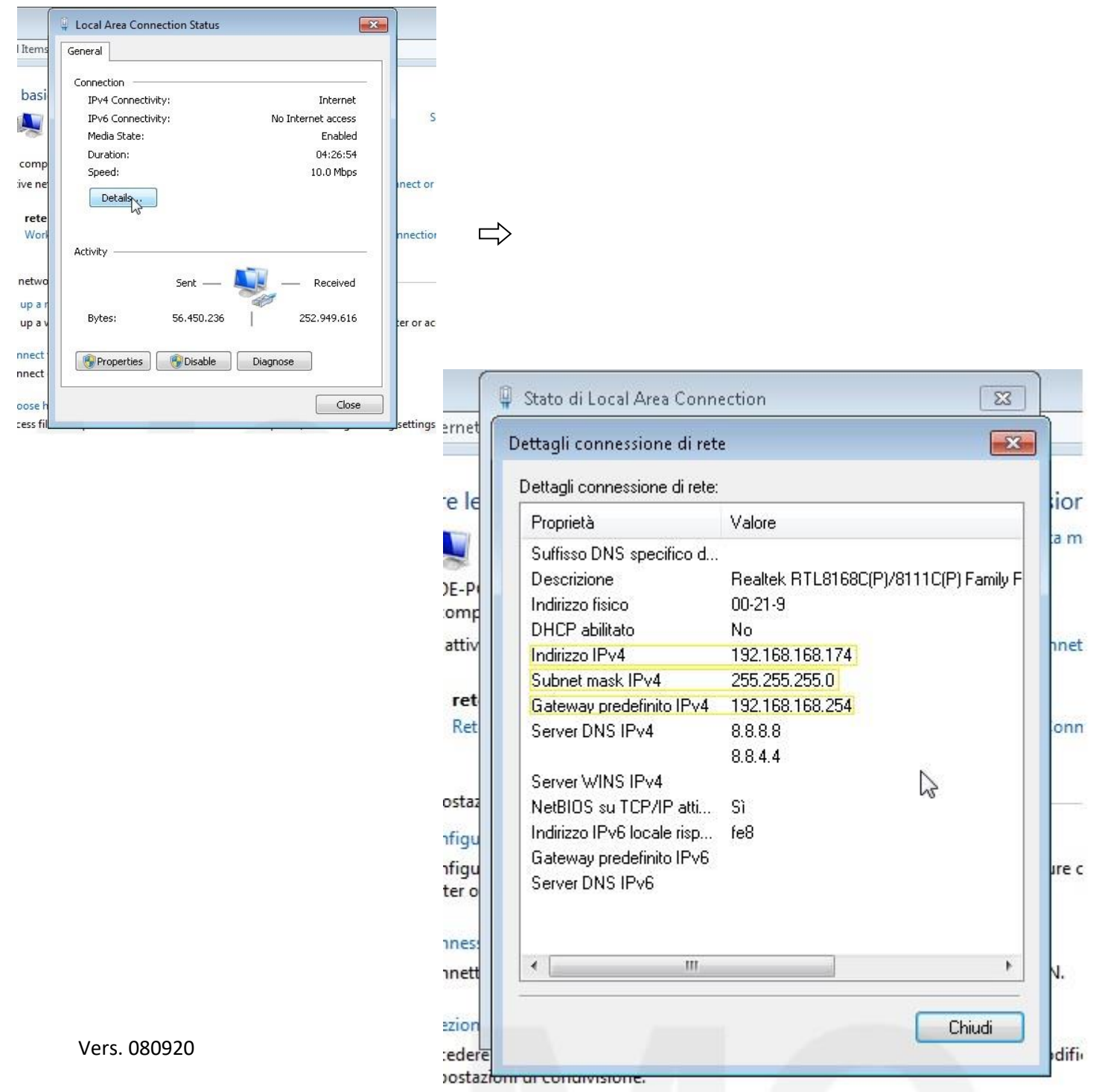

- Questo prodotto è garantito da difetti di lavorazione o di materiali per un periodo massimo di 12 mesi a partire dalla data di acquisto presso KOLVER, sempre che il suo impiego sia stato limitato ad un unico turno per tutto quel periodo. Se il ritmo d'impiego supera il funzionamento di un unico turno, la durata della garanzia sarà ridotta in modo proporzionale.
- 2) Se il prodotto presenta difetti di fabbricazione o di materiali, durante il periodo della garanzia, deve essere restituito a KOLVER, trasporto prepagato, unitamente ad una breve descrizione del presunto difetto. KOLVER deciderà, a sua discrezione, se dar disposizioni per la riparazione o la sostituzione gratuita dei componenti che ritiene essere difettosi, a causa della fabbricazione o dei materiali.
- Questa garanzia non è valida per quei prodotti che sono stati usati in modo non-conforme, o modificati, o che non sono stati riparati da KOLVER, o perché sono stati utilizzati ricambi non originali KOLVER, o perché riparati da persone non autorizzate da KOLVER.
- 4) KOLVER non accetta nessuna richiesta di risarcimento per spese di manodopera o di altro tipo causate da prodotti difettosi.
- 5) Si escludono espressamente danni diretti, incidentali o indiretti di qualsiasi tipo, dovuti a qualsiasi difetto.
- 6) Questa garanzia sostituisce ogni altra garanzia o condizione, espressa o implicita, riguardante la qualità, la commerciabilità o l'idoneità a qualsiasi scopo particolare.
- 7) Nessuno, neppure i rappresentanti, dipendenti o impiegati KOLVER, è autorizzato ad ampliare o modificare, in qualsiasi modo, i termini di questa garanzia limitata. E' comunque possibile estendere la garanzia dietro pagamento di un corrispettivo. Ulteriori informazioni contattando kolver@kolver.it

#### **GUARANTEE**

- This KOLVER product is guaranteed against defective workmanship or materials, for a maximum period of 12 months following the date of purchase from KOLVER, provided that its usage is limited to single shift operation throughout that period. If the usage rate exceeds of single shift operation, the guarantee period shall be reduced on a prorata basis.
- 2) If, during the guarantee period, the product appears to be defective in workmanship or materials, it should be returned to KOLVER or its distributors, transport prepaied, together with a short description of the alleged defect. KOLVER shall, at its sole discretion, arrange to repair or replace free of charge such items.
- 3) This guarantee does not cover repair or replacement required as a consequence of products which have been abused, misused or modified, or which have been repaired using not original KOLVER spare parts or by not authorized service personnel.
- 4) KOLVER accepts no claim for labour or other expenditure made upon defective products.
- 5) Any direct, incidental or consequential damages whatsoever arising from any defect are expressly excluded.
- 6) This guarantee replaces all other guarantees, or conditions, expressed or implied, regarding the quality, the marketability or the fitness for any particular purpose.
- 7) No one, whether an agent, servant or employee of KOLVER, is authorized to add to or modify the terms of this limited guarantee in any way. However it's possible to extend the warranty with an extra cost. Further information at kolver@kolver.it.